# ISE 2.1 configureren met MS SQL met ODBC

# Inhoud

Inleiding Voorwaarden Vereisten Gebruikte componenten Configureren Stap 1: MS SQL-basisconfiguratie Stap 2. ISE-basisconfiguratie Stap 3. Gebruikersverificatie configureren Stap 4. groepsvernieuwing instellen Stap 5. Eigenschappen opnieuw instellen Problemen oplossen

# Inleiding

Dit document beschrijft hoe u Identity Services Engine (ISE) kunt configureren met de Microsoft Standard Query Language (SQL) Server voor ISE-verificatie met Open Database Connectivity (ODBC)

Opmerking: Voor Open Database Connectivity (ODBC)-verificatie moet ISE een eenvoudig wachtwoord voor tekstgebruikers kunnen genereren. Het wachtwoord kan in de database worden versleuteld, maar moet worden gedecrypteerd door de **opgeslagen procedure**.

# Voorwaarden

### Vereisten

Cisco raadt kennis van de volgende onderwerpen aan:

- Database- en ODBC-concepten
- Microsoft SQL-server

### Gebruikte componenten

De informatie in dit document is gebaseerd op de volgende software- en hardware-versies:

- Identity Services Engine 2.1
- MSSQL Server 2008 R2

# Configureren

### Stap 1: MS SQL-basisconfiguratie

De stappen van de configuratie omvatten het creëren van een gegevensbank en één gebruiker voor ISE met permissies om tot die gegevensbank te toegang.

Opmerking: ISE ondersteunt alleen SQL-verificatie, niet de Windows-account. Als u de verificatiemodus moet wijzigen, raadpleegt u de <u>Wijze van serververificatie wijzigen</u>

1. Open SQL Server Management Studio (**Start menu > Microsoft SQL Server 2008 R2**) en maak een database:

| Kicrosoft SQL Serv                                       | er Management Studio        |           |      |
|----------------------------------------------------------|-----------------------------|-----------|------|
| File Edit View De                                        | bug Tools Window C          | Community | Help |
| 🗄 🔔 New Query 🛛 🛅 🗎                                      | 📸 📸 🔛 📑 🖬                   | - 6   🕰   | Ŧ    |
| Object Explorer                                          | <b>→</b> ₱                  | ×         |      |
| Connect 🕶 📑 📑                                            | T 🛃 🌆                       |           |      |
| <ul> <li>Iocalhost (SQL Se</li> <li>Databases</li> </ul> | rver 10.50.1600 - BABALAN   | D\ad      |      |
| 🗆 🧰 Sys                                                  | New Database                |           |      |
| ± <b>1</b>                                               | Attach                      |           |      |
| E                                                        | Restore Database            |           |      |
| 🕀 📴 Dat                                                  | Restore Files and Filegroup | os        |      |
| ⊕ Security     ⊕ Server                                  | Start PowerShell            |           |      |
| 🕀 🧰 Replicat                                             | Reports                     | +         |      |
|                                                          | Refresh                     |           |      |
|                                                          |                             |           |      |

2. Laat standaardopties los of pas databases aan zoals in deze afbeelding:

| 🚪 New Database                        |                  |           |                     |         |                           |   | _ 🗆 ×                                    |
|---------------------------------------|------------------|-----------|---------------------|---------|---------------------------|---|------------------------------------------|
| Select a page                         | 🔄 Script 👻 📑 H   | lelp      |                     |         |                           |   |                                          |
| General                               |                  |           |                     |         |                           |   |                                          |
| Filegroups                            | Database name:   |           | ISEDB               |         |                           |   |                                          |
|                                       | Owner:           |           | <default></default> |         |                           | _ |                                          |
|                                       | _                |           | ,                   |         |                           |   |                                          |
|                                       | Use full-text in | ndexing   |                     |         |                           |   |                                          |
|                                       | Database files:  |           |                     |         |                           |   |                                          |
|                                       | Logical Name     | File Type | Filegroup           | Initial | Autogrowth                |   | Path                                     |
|                                       | ISEDB            | Rows Data | PRIMARY             | 2       | By 1 MB, unrestricted gro |   | C:\Program Files\Microsoft SQL Server\MS |
|                                       | ISEDB_log        | Log       | Not Appli           | 1       | By 10 percent, unrestrict |   | C:\Program Files\Microsoft SQL Server\MS |
|                                       |                  |           |                     |         |                           |   |                                          |
|                                       |                  |           |                     |         |                           |   |                                          |
|                                       |                  |           |                     |         |                           |   |                                          |
|                                       |                  |           |                     |         |                           |   |                                          |
|                                       |                  |           |                     |         |                           |   |                                          |
|                                       |                  |           |                     |         |                           |   |                                          |
|                                       |                  |           |                     |         |                           |   |                                          |
| Connection                            |                  |           |                     |         |                           |   |                                          |
| Server:                               |                  |           |                     |         |                           |   |                                          |
| localhost                             |                  |           |                     |         |                           |   |                                          |
| Connection:<br>BABALAND\administrator |                  |           |                     |         |                           |   |                                          |
|                                       |                  |           |                     |         |                           |   |                                          |
| view connection properties            |                  |           |                     |         |                           |   |                                          |
| Progress                              |                  |           |                     |         |                           |   |                                          |
| db. Beek                              |                  |           |                     |         |                           |   | <b>F</b>                                 |
| Ready                                 | <u> </u>         |           |                     |         |                           | _ |                                          |
| - 4 D.                                |                  |           |                     |         |                           |   | Add Remove                               |
|                                       |                  |           |                     |         |                           |   |                                          |
|                                       |                  |           |                     |         |                           |   | OK Cancel                                |
|                                       |                  |           |                     |         |                           |   |                                          |

3. Maak een gebruiker en stel rechten in zoals in de onderstaande afbeeldingen wordt getoond:

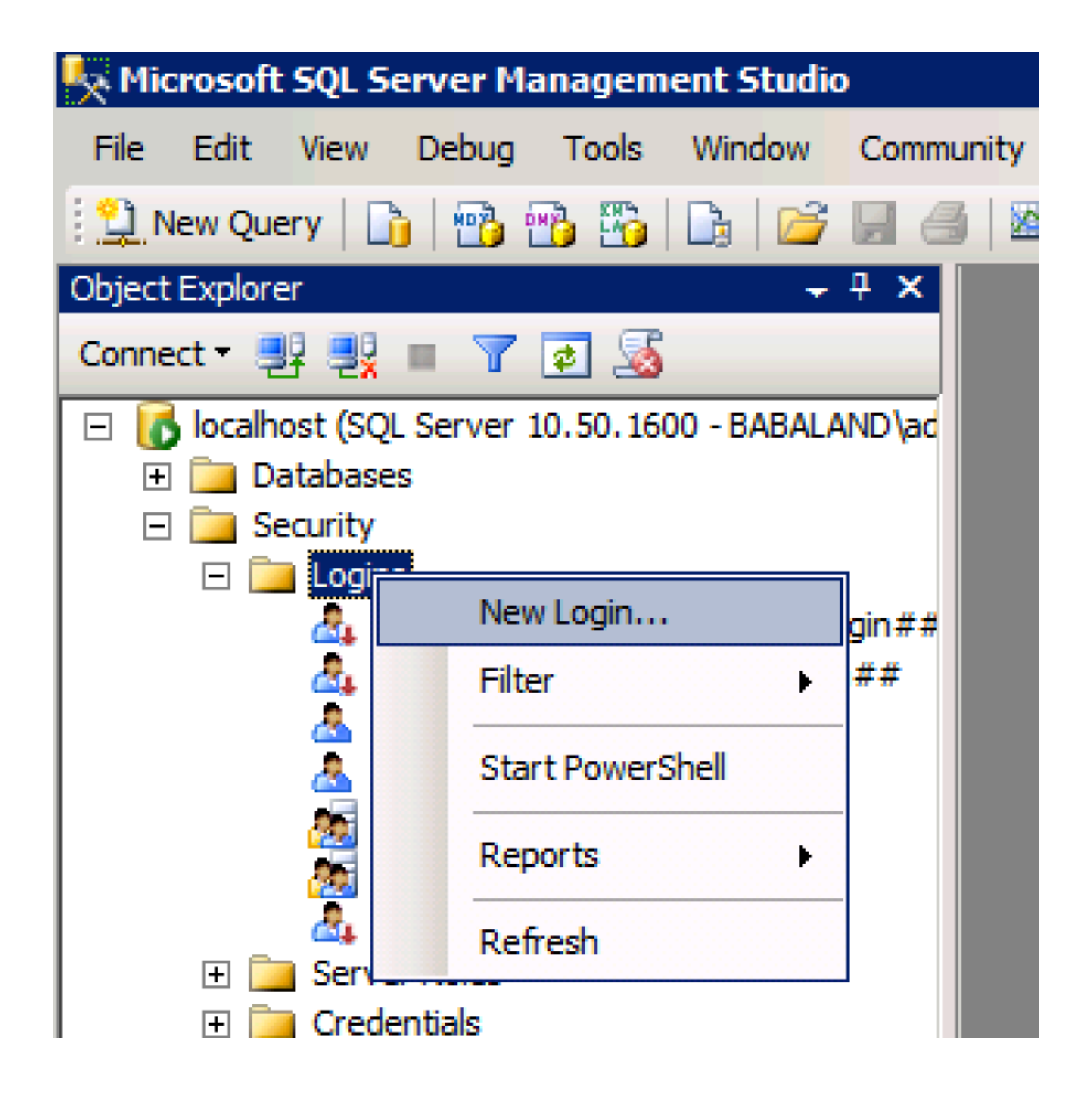

| 🚪 Login - New                         |                            |                     |        |
|---------------------------------------|----------------------------|---------------------|--------|
| Select a page                         | <u>S</u> Script 👻 📑 Help   |                     |        |
| General                               |                            |                     | Conroh |
| User Mapping                          | Login name.                | ISEDBOSEF           | Search |
| Securables                            | O Windows authentication   |                     |        |
|                                       | SQL Server authentication  |                     |        |
|                                       | Password:                  | ••••                |        |
|                                       | Confirm password:          | •••••               |        |
|                                       | Specify old password       |                     |        |
|                                       | Old password:              |                     |        |
|                                       | Enforce password policy    | /                   |        |
|                                       | Enforce password expira    | ation               |        |
|                                       | 🗖 User must change pass    | word at next login  |        |
|                                       | O Mapped to certificate    |                     |        |
|                                       | O Mapped to asymmetric key | <b></b>             |        |
|                                       | Map to Credential          | <b></b>             | Add    |
| Connection                            | Mapped Credentials         | Credential Provider |        |
| Server:<br>localhost                  |                            |                     |        |
| Connection:<br>BABALAND\administrator |                            |                     |        |
| View connection properties            |                            |                     |        |
| Progress                              |                            |                     | Remove |
| Ready                                 | Default database:          | ISEDB               |        |
| The start of                          | Defectibleseuroes          | <default></default> |        |
|                                       | Delaukianguage:            |                     |        |
|                                       |                            | ОК                  | Cancel |
|                                       |                            |                     |        |

| Login Properties - ISEDBUse | ٢                       |                              |           |                |
|-----------------------------|-------------------------|------------------------------|-----------|----------------|
| Select a page               | 🕄 Script 👻              | 📑 Help                       |           |                |
| General                     |                         |                              |           |                |
| Server Roles                | Users map               | ped to this login:           |           |                |
| Serverblas                  | Man                     | Database                     | User      | Default Schema |
| Status                      |                         | ISEDB                        | ISEDBUser |                |
|                             |                         | master                       | 1020000   |                |
|                             |                         | model                        |           |                |
|                             |                         | msdb                         |           |                |
|                             |                         | temodh                       |           |                |
|                             |                         | tompub                       |           |                |
|                             |                         |                              |           |                |
|                             |                         |                              |           |                |
|                             |                         |                              |           |                |
|                             |                         |                              |           |                |
|                             |                         |                              |           |                |
|                             |                         |                              |           |                |
|                             | Guest                   | account enabled for: ISEDB   |           |                |
|                             |                         |                              |           |                |
|                             | Database                | role membership for: ISEDB   |           |                |
| Connection                  | <mark>     db_ac</mark> | cessadmin                    |           |                |
| Server:                     | db_ba                   | ckupoperator                 |           |                |
| localhost                   | <mark>⊘ db_</mark> da   | tareader                     |           |                |
| Connection:                 | db_da                   | tawriter<br>Iadacia          |           |                |
| BABALAND\administrator      |                         | iadmin<br>revdatareador      |           |                |
|                             |                         | nyualaieauei<br>nydatawriter |           |                |
| View connection properties  | db_ow                   | ner                          |           |                |
|                             | db se                   | curityadmin                  |           |                |
| Progress                    | <b></b> public          |                              |           |                |
| Ready                       |                         |                              |           |                |
|                             |                         |                              |           |                |
| - 10 Jan                    |                         |                              |           |                |
|                             |                         |                              |           |                |
|                             |                         |                              |           | OK Cancel      |
|                             |                         |                              |           |                |

## Stap 2. ISE-basisconfiguratie

Maak een ODBC Identity Source bij Administration > Externe Identity Source > ODBC en testverbinding:

#### ODBC List > ISE\_ODBC

| ODBC Identity Source  | e<br>Connection      | tored Procedures Attributes Groups                  |
|-----------------------|----------------------|-----------------------------------------------------|
| ODBC DB connection de | etails               |                                                     |
| * Hostname/IP[:port]  | bast-ad-ca.cisco.con |                                                     |
| * Database name       | ISEDB                |                                                     |
| Admin username        | ISEDBUser            |                                                     |
| Admin password        | •••••                |                                                     |
| * Timeout             | 5                    | Test connection                                     |
| * Retries             | 1                    | Connection succeeded                                |
| * Database type       | Microsoft SQL Serv   | Stored Procedures                                   |
|                       | Test Connection      | Plain text password authentication - Not Configured |
|                       |                      | Plain text password fetching - Not Configured       |
|                       |                      | Check username or machine exists - Not Configured   |
|                       |                      | Fetch groups - Not Configured                       |
|                       |                      | Fetch attributes - Not Configured                   |
|                       |                      | Close                                               |
|                       |                      |                                                     |

### Stap 3. Gebruikersverificatie configureren

ISE-verificatie naar ODBC gebruikt opgeslagen procedures.De opgeslagen procedure voor de authenticatie **resultaten** met deze syntax:

| Waarde                                          | Туре                    |
|-------------------------------------------------|-------------------------|
| Resultaat                                       | integrator              |
| Groep (alleen voor compatibiliteit met ACS 4.2) | Integer of varchar(255) |
| Accountinformatie                               | varchar(255)            |
| Fout-string                                     | varchar(255)            |

Raadpleeg voor andere procedures de <u>beheerdershandleiding voor Cisco Identity Services Engine</u> 2.1

**Tip**: Het is mogelijk om genoemde parameters terug te geven in plaats van de resultaatset. Het is gewoon een ander type output, functionaliteit is hetzelfde.

1. Navigeren in naar opties en uit de **machine** halen **om** wijziging **in opslagruimte voor tabellen opnieuw genereren** (optioneel):

| Options                                                                                                    | ? ×                                                                                                    |
|----------------------------------------------------------------------------------------------------|----------------------------------------------------------------------------------------------------|
| <ul> <li>Environment</li> <li>General</li> <li>Fonts and Colors</li> <li>Keyboard</li> <li>Help</li> <li>Text Editor</li> <li>Query Execution</li> <li>Query Results</li> <li>SQL Server Object Explorer</li> <li>Designers</li> <li>Table and Database Designers</li> <li>Maintenance Plans</li> <li>Analysis Services Designers</li> <li>Source Control</li> </ul> | Table Options         Image: Override connection string time-out value for table designer updates:         Transaction time-out after:         30       seconds         Auto generate change scripts         Warn on null primary keys         Warn about difference detection         Warn about tables affected         Prevent saving changes that require table re-creation         Diagram Options         Default table view:         Column Names         Image: Launch add table dialog on new diagram |
|                                                                                                    | OK Cancel                                                                                                    |

2. Maak de tabel. Stel de instellingen voor de identiteit in op de **primaire toets**. Als u **user\_id** als **primaire sleutel** wilt instellen, klikt u met de rechtermuisknop op de **kolom naam**:

|    | SQLQuery2.sqlistrator     | (52))* BAST-AD | -CA.ISdbo.IS | _Users* |     | + ) |
|----|---------------------------|----------------|--------------|---------|-----|-----|
|    | Column Name               | Data Type      | Allow Nulls  |         |     |     |
| ▶8 | user_id                   | int            |              |         |     |     |
|    | username                  | varchar(MAX)   |              |         |     |     |
|    | password                  | varchar(MAX)   |              |         |     |     |
|    |                           |                |              |         |     |     |
|    |                           |                |              |         |     |     |
|    |                           |                |              |         |     |     |
|    |                           |                |              |         |     |     |
|    |                           |                |              |         |     |     |
|    |                           |                |              |         |     |     |
|    |                           |                |              |         |     |     |
|    |                           |                |              |         |     |     |
| C  | olumn Properties          |                |              |         |     |     |
| [  | <mark></mark>             |                |              |         |     |     |
| [  | ∃ Full-text Specification |                |              |         | No  |     |
|    | Has Non-SQL Server Sub    | scriber        |              |         | No  |     |
| [  | Identity Specification    |                |              |         | Yes | _   |
|    | (Is Identity)             |                |              |         | Yes | 1   |
|    | Identity Increment        |                |              |         | 1   |     |
|    | Identity Seed             |                |              |         | 1   |     |

#### Laatste SQL:

CREATE TABLE [dbo].[ISE\_Users]( [user\_id] [int] IDENTITY(1,1) NOT NULL, [username] [varchar](max) NOT NULL, [password] [varchar](max) NOT NULL, CONSTRAINT [PK\_ISE\_Users] PRIMARY KEY CLUSTERED

```
(
[user_id] ASC
)WITH (PAD_INDEX = OFF, STATISTICS_NORECOMPUTE = OFF, IGNORE_DUP_KEY = OFF, ALLOW_ROW_LOCKS =
ON, ALLOW_PAGE_LOCKS = ON) ON [PRIMARY]
) ON [PRIMARY]
```

3. Start deze query om één gebruiker in te voegen:

```
insert into ISE_Users(username,password) values('odbcuser1','odbcpass');
```

```
4. Maak een procedure voor eenvoudige tekstwachtwoordverificatie (gebruikt voor PAP, EAP-GTC binnenmethode, TACACS):
```

```
CREATE PROCEDURE [dbo].[ISEAuthUserPlainReturnsRecordset]
@username varchar(255), @password varchar(255)
AS
BEGIN
IF EXISTS( SELECT username
FROM ISE_Users
WHERE username = @username
AND password = @password )
SELECT 0,11,'This is a very good user, give him all access','No Error'
FROM ISE_Users
WHERE username = @username
ELSE
SELECT 3,0,'odbc','ODBC Authen Error'
END
```

# 5. Maak een procedure voor het opvragen van een gewoon tekstwachtwoord (gebruikt voor CHAP, MSCHAPv1/v2, EAP-MD5, LEAP, EAP-MSCHAPv2 binnenmethode, TACACS):

```
CREATE PROCEDURE [dbo].[ISEFetchPasswordReturnsRecordset]

@username varchar(255)

AS

BEGIN

IF EXISTS( SELECT username

FROM ISE_Users

WHERE username = @username)

SELECT 0,11, 'This is a very good user, give him all access', 'No Error', password

FROM ISE_Users

WHERE username = @username

ELSE

SELECT 3,0, 'odbc', 'ODBC Authen Error'

END
```

6. Er bestaat een procedure voor controle van de gebruikersnaam of -machine (gebruikt voor MAB, snelle heraansluiting van PEAP, EAP-FAST en EAP-TTLS):

BEGIN IF EXISTS( SELECT username FROM ISE\_Users WHERE username = @username) SELECT 0,11,'This is a very good user, give him all access','No Error' FROM ISE\_Users WHERE username = @username ELSE SELECT 3,0,'odbc','ODBC Authen Error' END

#### 7. Testprocedures:

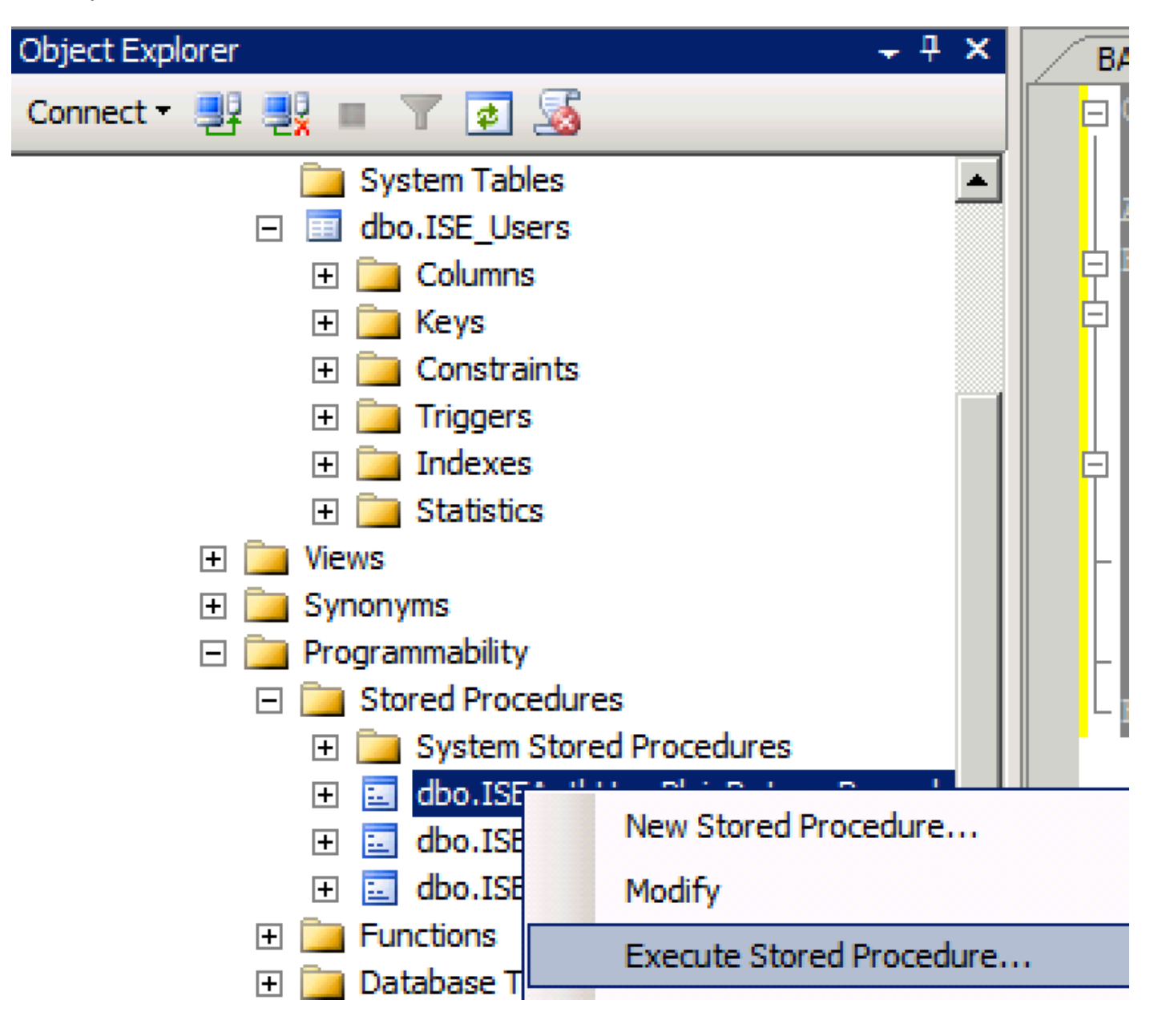

| Series a page  Series  Series Series Series Series Series Series Series Series Series Series Series Series Series Series Series Series Series Series Series Series Series Ser                                                                                                    | 🐙 Execute Procedure - [dbo].[         | ISEAuthUserPlainR                             | eturnsRecordset          | ]                     |                    |             |
|----------------------------------------------------------------------------------------------------|---------------------------------------|-----------------------------------------------|--------------------------|-----------------------|--------------------|-------------|
| Personal Personal Pe                                                                                                    | Select a page                         | 🔄 Script 👻 📑 Hel                              | p                        |                       |                    |             |
| Parameter       Data Type       Output Planmeter       Pass Null Value       adouter1         @usename       varchar(25)       No <ul> <li>odbopase]</li> <li>edbopase]</li> </ul> @password       varchar(25)       No <ul> <li>odbopase]</li> <li>odbopase]</li> </ul> @password       varchar(25)       No <ul> <li>odbopase]</li> <li>odbopase]</li> </ul> @password       varchar(25)       No <ul> <li>odbopase]</li> <li>odbopase]</li> </ul> @password       varchar(25)       No <ul> <li>odbopase]</li> <li>odbopase]</li> </ul> Sever:       coanted <ul> <li>odbopase]</li> <li>odbopase]</li> <li>Sever:</li> <li>oanted</li> <li>Connection:</li> <li>B&amp;BALAND Value visuante</li> <li>Sever:</li> <li>obadout</li> <li>OK</li> <li>Cencel</li> </ul> <ul> <li>OK</li> <li>Cencel</li> </ul> OVectorset <ul> <li>Sever:</li> <li>obadout</li> <li>obadout</li> <li>obadout</li> <li>obadout</li> <li>obadout</li> <li>obadout</li> <li>obadout</li> <li>obadout</li> <li>obadout</li>             &lt;</ul>                                                                                                    | 🚰 General                             |                                               |                          |                       |                    |             |
| Connection       epassword       varchar(255)       No       odccsel         epassword       varchar(255)       No       odccsel         epassword       varchar(255)       No       odccsel         Server:       occurrection:       BABALAND Safministrator         BABALAND Safministrator       Mex connection properties         Progress       OK       Cancel         Operstand:       OK       Cancel         Querytsal-Limitator       SQUerytsal-Limitator       v         Progress       OK       Cancel         OCLABE       SQUerytsal-Limitator (57))       BATADCALEdo. SELDers       v         ISE (ISEDD)       OC       OC       OC         OCLABE       Statut Section (52)*       BASTADCALEdo. SELDers       v         ISE (ISEDD)       OC       OC       OC         OCLABE       Statut Section (52)*       Bastrator (52)*       Statut Section (52)*       v         Statut Section (52)*       Statut Section (52)*       Statut Section (52)*       Statut Section (52)*       OC         OCLABE       Statut Section (52)*       Statut Section (52)*       Statut Section (52)*       Statut Section (52)*       Statut Section (52)*         Statit Cf.       Statut Section (52)*<                                                                                                    |                                       | Parameter                                     | Data Type                | Output Parameter      | Pass Null Value    | Value       |
| Connection<br>Sever:<br>Sever:<br>Se |                                       | Qusemame                                      | varchar(255)             | No                    |                    | odbcuser1   |
| Connection<br>Server:<br>icochost<br>Correction:<br>BABALNAD valueministrator<br>Wexconnection properties<br>Yources<br>Progress<br>Progress<br>Connection properties<br>Progress<br>Progress<br>Connection properties<br>Progress<br>Connection properties<br>Progress<br>Connection properties<br>Progress<br>Connection properties<br>Progress<br>Connection properties<br>Connection propertie                                                                                                    |                                       | epassword                                     | varcnar(200)             | INO                   |                    | oubcpass    |
| Onnection         Server:<br>localinal         Connection:         BABALAND'administrator         Wew connection properties         *rogress         *rogress                                                                                                    |                                       |                                               |                          |                       |                    |             |
| Connection Server: localinest Connection Server: localinest Connection BABALAND'administrator Progress Progress                                                                                                    |                                       |                                               |                          |                       |                    |             |
| Connection<br>Server:<br>icoalist<br>Connection:<br>BABALAND administrator<br>BABALAND administrator<br>BABALAND administrator<br>Wew connection properties<br>if Wew connection properties<br>if We column name) (No column name) (No column name)<br>if We column name) (No column name) (No column name)<br>if We column name) (No column name) (No column name)                                                                                                    |                                       |                                               |                          |                       |                    |             |
| Connection Server: locahoat Connection Server: locahoat Connection: BABALAND'administrator Wew connection properties Progress Ready  Co Ready  C Cancel  C Cancel C Cancel C Cancel C                                                                                                    |                                       |                                               |                          |                       |                    |             |
| Connection Server: localinod Server: localinod Server: localinod Server: localinod Server: localinod Server: localinod Server: BABALAND'administrator Progress Progress Progre                                                                                                    |                                       |                                               |                          |                       |                    |             |
| Connection Server: localhost Connection: BABALANDVadministrator  Y Vew connection properties  Yourcess  OK Cancel  OK Cancel  OK Cancel  OK Cancel  OK Cancel  SetUp: SetUp: SetU                                                                                                    |                                       |                                               |                          |                       |                    |             |
| Connection Server: localhost Connection: BABALAND/administrator BABALAND/administrator BABALAND/administrator Wew connection properties Progress Co Ready C Cancel OK Cancel OK Cancel OK Cancel  SELECT 'Recturn_value int SELECT 'Recturn_value = [dbo].[ISEAuthUserPlainEcturnsRecordset] (Vertur_value = [dbo].[ISEAuthUserPlainEcturnsRecordset] SELECT 'Recturn_value = @return_value GO PECLARE @return_value = @return_value GO                                                                                                    |                                       |                                               |                          |                       |                    |             |
| Connection Server: blocathost Connection BABALANDNadministrator BABALANDNadministrator Mexess Progress Progress                                                                                                    |                                       |                                               |                          |                       |                    |             |
| Connection Server: localhost Connection: Server: localhost Connection: Progress Progress Prog                                                                                                    |                                       |                                               |                          |                       |                    |             |
| Connection Server: localhost Cornection: BABALAND administrator  Market Connection properties Progress Connection properties Progress Connection properties Progress Connection properties Connection properties Connection                                                                                                    |                                       |                                               |                          |                       |                    |             |
| Server:<br>localhost<br>Connection:<br>BRALAND/administrator<br>Wew connection properties<br>Progress<br>Commention properties<br>Progress<br>Commention properties<br>Progress<br>Commention properties<br>Progress<br>Commention properties<br>Progress<br>Commention properties<br>Progress<br>Commention properties<br>Commention properties<br>Commention properties<br>Commention properties<br>Commention properties<br>Commention properties<br>Second<br>Second<br>Commention properties<br>Commention properties<br>C                                                                                                    | Connection                            |                                               |                          |                       |                    |             |
| localhost<br>Connection:<br>BABALAND'administrator                                                                                                    | Server:                               |                                               |                          |                       |                    |             |
| Connection:<br>BABALAND'administrator<br>BABALAND'administrator<br>Progress<br>Progress                                                                                                    | localhost                             |                                               |                          |                       |                    |             |
| Image: State of the commanded of the commanded of the comman                                                                                                    | Connection:<br>BABALAND\administrator |                                               |                          |                       |                    |             |
| Progress Progress Ready OK Cancel OK Cancel OK Cancel OK Cancel OK Cancel DSE [ISEDB] GO DECLARE @return_value int EXEC @return_value int EXEC @return_value = [dbo][ISEAuthUserPlainReturnsRecordset] @username = N'odbouser1', @password = N'odbouser1', @password = N'odbouser1', @gassword = N'odbouser1', @gassword = N'odbouser1',                                                                                                    | View connection properties            |                                               |                          |                       |                    |             |
| Progress                                                                                                    |                                       |                                               |                          |                       |                    |             |
| OK       Cancel         OK       Cancel         OQQuery5.sqlinistrator (57))       BAST-AD-CA.ISdoo.ISE_Users       SQLQuery2.sqlistrator (52))*       BAST-AD-CA.ISdoo.ISE_Users          DSE [ISEDB]       GO       O       DECLARE       @return_value int           EXEC       @return_value = [dbo][ISEAuthUserPlainReturnsRecordset]       @username = N'odbcuser!',       @password = N'odbcuses!',       @password = N'odbcuses!',          SELECT       'Return Value' = @return_value       GO            IResults                                                                                                    | Progress                              |                                               |                          |                       |                    |             |
| OK       Cancel         SQLQuery5.sqlinistrator (57))       BAST-AD-CA.ISdoo.ISE_Users       SQLQuery2.sqlistrator (52))*       BAST-AD-CA.ISdoo.ISE_Users         DECLARE       @return_value       int         EXEC       @return_value = [dbo]. [ISEAuthUserPlainReturnsRecordset]         @username = N'odbcusser1',       @password = N'odbcusser1',         @gassword = N'odbcusser1',       @password = @return_value         GO                                                                                                    | Ready                                 |                                               |                          |                       |                    |             |
| OK       Cancel         SQLQuery5.sqlinistrator (57))       BAST-AD-CA.ISdbo.ISE_Users       SQLQuery2.sqlistrator (52))*       BAST-AD-CA.ISdbo.ISE_Users       Image: SQLQuery2.sqlistrator (52))*       BAST-AD-CA.ISdbo.ISE_Users       Image: SQLQuery2.sqlistrator (52))*       SQLQuery2.sql                                                                                                    | No. of                                |                                               |                          |                       |                    |             |
| OK       Cancel         GQUQuery5.sqlinistrator (57))       BAST-AD-CA.ISdbo.ISE_Users       \$QUQuery2.sqlistrator (52))*       BAST-AD-CA.ISdbo.ISE_Users         GO       DECLARE @return_value int         EXEC       @return_value = [dbol.,[ISEAuthUserPlainReturnsRecordset]         @username = N'odbcuser1',       @password = N'odbcuser1',         @password = N'odbcuser1',       @password = @return_value         GO                                                                                                    |                                       | 1                                             |                          |                       |                    |             |
| SQLQuery5.sqlinistrator (57)) BAST-AD-CA.ISdbo.ISE_Users SQLQuery2.sqlistrator (52))* BAST-AD-CA.ISdbo.ISE_Users   USE [ISEDB]   GO   DECLARE @return_value int EXEC @return_value = [dbo][ISEAuthUserPlainReturnsRecordset] @username = N'odbcuser1', @password = N'odbcuser1', @password = N'odbcusers' SELECT 'Return Value' = @return_value GO I Results Messages (No column name) (No column name) (No column name) (No column name) (No column name) (No column name) (No column name) (No column name) (No column name) (No column name) (No column name) (No column name)                                                                                                    |                                       |                                               |                          |                       | OK                 | Cancel      |
| SQLQuery5.sqlinistrator (57)) BAST-AD-CA.ISdbo.ISE_Users SQLQuery2.sqlistrator (52))* BAST-AD-CA.ISdbo.ISE_Users   USE [ISEDB]   GO     DECLARE @return_value   [Messages]     Messages     (No column name)   (No column name)   (No column name)   (No column name)   (No column name) (No column name) (No column name) (No column name) No Error                                                                                                    |                                       |                                               |                          |                       |                    |             |
| USE [ISEDB]<br>GO<br>DECLARE @return_value int<br>EXEC @return_value = [dbo].[ISEAuthUserPlainReturnsRecordset]<br>@username = N'odbcuser1',<br>@password = N'odbcpass'<br>SELECT 'Return Value' = @return_value<br>GO<br>Results D_Messages<br>(No column name) (No column name) (No column name)<br>0 11 This is a very good user, give him all access No Error                                                                                                    | SQLQuery5.sqlinistrator (57)) B/      | AST-AD-CA.ISdbo.ISE_U                         | Isers SQLQuery2.sc       | ılistrator (52))* 🛛 B | AST-AD-CA.ISdbo.IS | E_Users 🗸 👻 |
| <pre>DECLARE @return_value int EXEC @return_value = [dbo][ISEAuthUserPlainReturnsRecordset] @username = N'odbcuser1', @password = N'odbcpass' SELECT 'Return Value' = @return_value GO Results Messages (No column name) (No column name) (No column name) 0 11 This is a very good user, give him all access No Error</pre>                                                                                                    | USE [ISEDB]<br>GO                     |                                               |                          |                       |                    |             |
| <pre>DECLARE @return_value int EXEC @return_value = [dbo][ISEAuthUserPlainReturnsRecordset] @username = N'odbcuser1', @password = N'odbcpass' SELECT 'Return Value' = @return_value GO GO Results Messages (No column name) (No column name) (No column name) 0 11 This is a very good user, give him all access No Error</pre>                                                                                                    |                                       |                                               |                          |                       |                    |             |
| EXEC       @return_value = [dbol. [ISEAuthUserPlainReturnsRecordset]         @username = N'odbcuser1',       @password = N'odbcpass'         SELECT       'Return Value' = @return_value         GO                                                                                                    | DECLARE Greturn_value in              | τ                                             |                          |                       |                    |             |
| Go     SELECT 'Return Value' = @return_value     GO     Results     Messages     (No column name)     (No column name)     (No column name)     (No column name)     No Error                                                                                                    | EXEC @return_value =                  | [dbo].[ISEAuthUs                              | erPlainReturnsH          | Recordset]            |                    |             |
| SELECT 'Return Value' = @return_value         GO         Results       Messages         (No column name)       (No column name)         (No column name)       (No column name)         0       11         This is a very good user, give him all access       No Error                                                                                                    | - @password = N'od                    | bcpass'                                       |                          |                       |                    |             |
| GO GO GO Results Messages No column name) (No column name) (No column name) 0 11 This is a very good user, give him all access No Error                                                                                                    | SELECT 'Return Value' =               | @return value                                 |                          |                       |                    |             |
| I Results       Messages         (No column name)       (No column name)         0       11         This is a very good user, give him all access       No Error                                                                                                    |                                       | _                                             |                          |                       |                    |             |
| Results       Image: Messages         (No column name)       (No column name)         (No column name)       (No column name)         0       11         This is a very good user, give him all access       No Error                                                                                                    | 60                                    |                                               |                          |                       |                    |             |
| Results       Messages         (No column name)       (No column name)         0       11         This is a very good user, give him all access       No Error                                                                                                    |                                       |                                               |                          |                       |                    |             |
| Results       Messages         (No column name)       (No column name)       (No column name)         0       11       This is a very good user, give him all access       No Error                                                                                                    |                                       |                                               |                          |                       |                    |             |
| (No column name)       (No column name)       (No column name)         0       11       This is a very good user, give him all access       No Error                                                                                                    | Results Messages                      |                                               |                          |                       |                    |             |
|                                                                                                    | (No column name) (No column nam       | e) (No column name)<br>This is a very cood ur | ser, give him all access | (No column name)      |                    |             |
|                                                                                                    |                                       | This is a very good us                        | sor, give him all access |                       |                    |             |
|                                                                                                    |                                       |                                               |                          |                       |                    |             |

Andere procedures op dezelfde manier testen.

8. Procedures op ISE configureren en opslaan:

| Stored Procedures           | Attributes                                                                                                    | Groups                                                                                                    |
|-----------------------------|----------------------------------------------------------------------------------------------------|----------------------------------------------------------------------------------------------------|
|                             |                                                                                                    |                                                                                                    |
| Returns recordset           | -                                                                                                    |                                                                                                    |
| ISEAuthUserPlainReturnsReco | ordset                                                                                                    | $\oplus$                                                                                                    |
| ISEFetchPasswordReturnsRed  | cordset                                                                                                    | $\oplus$                                                                                                    |
| ISEUserLookupReturnsRecord  | dset                                                                                                    | $\oplus$                                                                                                    |
| s                           | <i>i</i>                                                                                                    | $\oplus$                                                                                                    |
| s                           | i                                                                                                    | $\oplus$                                                                                                    |
| at xx-xx-xx-xx-xx           | • ()                                                                                                    |                                                                                                    |
|                             |                                                                                                    |                                                                                                    |
|                             |                                                                                                    |                                                                                                    |
|                             | Stored Procedures         Returns recordset         ISEAuthUserPlainReturnsRecord         ISEFetchPasswordReturnsRecord         ISEUserLookupReturnsRecord         s         int         xx-xx-xx-xx-xx | Stored Procedures Attributes   Returns recordset     ISEAuthUserPlainReturnsRecordset     ISEFetchPasswordReturnsRecordset     ISEUserLookupReturnsRecordset     s     t xx-xx-xx-xx-xx |

9. Maak een eenvoudige authenticatieregel met ODBC en test deze:

| <b>v</b> | Auti | hent     | ication Policy                    |                                                                       |                                          |     |          |
|----------|------|----------|-----------------------------------|-----------------------------------------------------------------------|------------------------------------------|-----|----------|
|          |      | <b>~</b> | MAB                               | : If Wired_MAB <b>OR</b> A<br>Wireless_MAB<br>:use Internal Endpoints | Allow Protocols : Default Network Access | and | Edit   🕶 |
|          |      | <b>~</b> | Dot1X <ul> <li>Default</li> </ul> | : If Wired_802.1X OR A<br>Wireless_802.1X<br>:use All_User_ID_Stores  | Allow Protocols : Default Network Access | and | Edit   🕶 |
|          | ø    |          | test_aaa<br>✓ Default             | : If Radius:Service-Type EQUALS Login A                               | Allow Protocols : Default Network Access | and | Edit   🕶 |

b3560#test aaa group ISE236 odbcuser1 odbcpass legacy Attempting authentication test to server-group ISE236 using radius User was successfully authenticated.

| Event                                                                                              | 5200 Authentication succeeded                                                                      |  |
|----------------------------------------------------------------------------------------------------|----------------------------------------------------------------------------------------------------|--|
| Jsername                                                                                           | odbcuser1                                                                                          |  |
| Endpoint Id                                                                                        |                                                                                                    |  |
| Endpoint Profile                                                                                   |                                                                                                    |  |
| Authentication Policy                                                                              | Default >> test_aaa >> Default                                                                     |  |
| Authorization Policy                                                                               | Default >> Default                                                                                 |  |
|                                                                                                    |                                                                                                    |  |
| Authorization Result                                                                               | PermitAccess                                                                                       |  |
| Authorization Result                                                                               | PermitAccess                                                                                       |  |
| Authorization Result                                                                               | PermitAccess<br>2016-06-08 11:04:07.004                                                            |  |
| Authorization Result  thentication Details Source Timestamp Received Timestamp                     | PermitAccess<br>2016-06-08 11:04:07.004<br>2016-06-08 11:04:07.005                                 |  |
| Authorization Result Ithentication Details Source Timestamp Received Timestamp Policy Server       | PermitAccess<br>2016-06-08 11:04:07.004<br>2016-06-08 11:04:07.005<br>bise236                      |  |
| Authorization Result Ithentication Details Source Timestamp Received Timestamp Policy Server Event | PermitAccess 2016-06-08 11:04:07.004 2016-06-08 11:04:07.005 bise236 5200 Authentication succeeded |  |

| 11001 | Received RADIUS Access-Request                                                             |
|-------|--------------------------------------------------------------------------------------------|
| 11017 | RADIUS created a new session                                                               |
| 11117 | Generated a new session ID for a 3rd party NAD                                             |
| 15049 | Evaluating Policy Group                                                                    |
| 15008 | Evaluating Service Selection Policy                                                        |
| 15048 | Queried PIP - Radius.NAS-Port-Type                                                         |
| 15048 | Queried PIP - Normalised Radius.RadiusFlowType (4 times)                                   |
| 15048 | Queried PIP - Radius.Service-Type                                                          |
| 15004 | Matched rule - test_aaa                                                                    |
| 15041 | Evaluating Identity Policy                                                                 |
| 15006 | Matched Default Rule                                                                       |
| 15013 | Selected Identity Source - ISE_ODBC                                                        |
| 24852 | Perform plain text password authentication in external ODBC database - $ISE\_ODBC$         |
| 24849 | Connecting to external ODBC database - ISE_ODBC                                            |
| 24850 | Successfully connected to external ODBC database - ISE_ODBC                                |
| 24855 | Expect external ODBC database stored procedure to return results in a recordset - ISE_ODBC |
| 22037 | Authentication Passed                                                                      |
| 15036 | Evaluating Authorization Policy                                                            |
| 15048 | Queried PIP - Radius.User-Name                                                             |
| 15048 | Queried PIP - Network Access.UseCase                                                       |
| 15048 | Queried PIP - Normalised Radius.RadiusFlowType (5 times)                                   |
| 15004 | Matched rule - Default                                                                     |

Steps

### Stap 4. groepsvernieuwing instellen

1. Maak tabellen met gebruikersgroepen en een andere die voor veel-naar-veel-mapping wordt gebruikt:

```
CREATE TABLE [dbo].[Groups](
[Group_ID] [int] IDENTITY(1,1) NOT NULL,
[Group_Name] [varchar] (max) NOT NULL,
[Group_Desc] [text] NOT NULL,
CONSTRAINT [PK_Groups] PRIMARY KEY CLUSTERED
(
[Group_ID] ASC
)WITH (PAD_INDEX = OFF, STATISTICS_NORECOMPUTE = OFF, IGNORE_DUP_KEY = OFF, ALLOW_ROW_LOCKS =
ON, ALLOW_PAGE_LOCKS = ON) ON [PRIMARY]
) ON [PRIMARY] TEXTIMAGE_ON [PRIMAR
CREATE TABLE [dbo].[User_Groups_Mapping](
[user_id] [int] NOT NULL,
[group_id] [int] NOT NULL
) ON [PRIMARY]
ALTER TABLE dbo.User_Groups_Mapping ADD CONSTRAINT
FK_User_Groups_Mapping_Groups FOREIGN KEY
(
group_id
) REFERENCES dbo.Groups
(
Group_ID
) ON UPDATE CASCADE
ON DELETE CASCADE
GO
ALTER TABLE dbo.User_Groups_Mapping ADD CONSTRAINT
FK_User_Groups_Mapping_ISE_Users FOREIGN KEY
(
```

user\_id
) REFERENCES dbo.ISE\_Users
(
user\_id
) ON UPDATE CASCADE
ON DELETE CASCADE

#### 2. Voeg groepen en afbeeldingen toe, zodat ODBCUSER1 tot beide groepen behoort:

```
INSERT [dbo].[Groups] ([Group_ID], [Group_Name], [Group_Desc]) VALUES (1, N'ODBCGroup1', N'My
Nice Group1')
INSERT [dbo].[User_Groups_Mapping] ([user_id], [group_id]) VALUES (1, 1)
INSERT [dbo].[Groups] ([Group_ID], [Group_Name], [Group_Desc]) VALUES (2, N'ODBCGroup2', N'My
Nice Group2')
INSERT [dbo].[User_Groups_Mapping] ([user_id], [group_id]) VALUES (1, 2)
```

#### 3. Procedure voor groepsherkenning maken:

```
CREATE PROCEDURE [dbo].[ISEGroupsRetrieval]
@username varchar(255), @result int output
AS
BEGIN
if exists (select * from ISE_Users where username = @username)
begin
set @result = 0
select Group_Name from Groups where group_id in (select group_ID from User_Groups_Mapping where
User_Groups_Mapping.USER_ID IN (select USER_ID from ISE_Users where username=@username ) )
end
else
set @result = 1
END
```

#### 4. Geef de kaart op aan technische groepen:

#### ODBC List > ISE\_ODBC

#### **ODBC Identity Source**

| General         | Connection           | Stored Procedures          | Attributes | Groups   |
|-----------------|----------------------|----------------------------|------------|----------|
|                 |                      |                            |            |          |
| Ste             | ored procedure type  | Returns recordset          | Ψ          |          |
| Plain text pass | word authentication  | ISEAuthUserPlainReturnsRec | ordset     | $\oplus$ |
| Plain tex       | t password fetching  | ISEFetchPasswordReturnsRe  | cordset    | $\oplus$ |
| Check usernam   | e or machine exists  | ISEUserLookupReturnsRecor  | dset       | $\oplus$ |
|                 | Fetch groups         | ISEGroupsRetrieval         | (i)        | Ð        |
|                 | Fetch attributes     | ISEAttrsRetrieval          | (i)        | $\oplus$ |
| Search for M    | AC Address in format | xx-xx-xx-xx-xx             | • (i)      |          |

5. Selecteer de groepen en voeg ze toe aan de ODBC-identiteitsbron:

| ODBC List > <b>ISE_ODB</b> | C          |                             |                |                    |        |
|----------------------------|------------|-----------------------------|----------------|--------------------|--------|
| <b>ODBC Identity So</b>    | ource      |                             |                |                    |        |
| General                    | Connection | Stored Procedures Attribute | 5 Groups       |                    |        |
| / Edit 🕂 Add 👻             | 🗙 Delete   |                             |                |                    |        |
| Name                       |            | Name in ISE                 |                |                    |        |
|                            |            | No                          | data available |                    |        |
|                            |            |                             |                |                    |        |
|                            |            |                             |                |                    |        |
|                            |            |                             |                |                    |        |
|                            |            | Select Groups from ODBC     |                |                    | х      |
|                            |            | Sample User or Machine odbo | cor1           | Retrieve Groups    |        |
|                            |            |                             |                | () [Redieve Gloups |        |
|                            |            | Name Name in IS             | E              |                    |        |
|                            |            | ODBCGroup1 ODBCGrou         | .p1            |                    |        |
|                            |            | ODBCGroup2 ODBCGrou         | p2             |                    |        |
|                            |            |                             |                |                    |        |
|                            |            |                             |                |                    |        |
|                            |            |                             |                |                    |        |
|                            |            |                             |                |                    |        |
|                            |            |                             |                |                    |        |
|                            |            |                             |                |                    |        |
|                            |            |                             |                | ОК                 | Cancel |
|                            |            |                             |                |                    |        |

6. Voeg een andere gebruiker toe die niet tot een groep behoort:

insert into ISE\_Users(username,password) values('odbcuser2','odbcpass');
7. Maak een specifieke beleidsset en test:

| Policy Sets Profiling Posture Client Provisioning | ng                                                                                          |                                                                                     |                                                    |          |
|---------------------------------------------------|---------------------------------------------------------------------------------------------|-------------------------------------------------------------------------------------|----------------------------------------------------|----------|
| Policy Sets Search policy names & descriptions.   | Define the Policy Sets by configuring rules<br>For Policy Export go to Administration > Set | based on conditions. Drag and drop sets<br>ystem > Backup & Restore > Policy Export | in the left hand side to change the order.<br>Page |          |
| +- B   ↑ ↓   X   @=                               | Status Name                                                                                 | Description                                                                         | Conditions                                         |          |
| Summary of Policies                               | TestAAA                                                                                     |                                                                                     | Radius:Service-Type EQUALS Login                   | Edit     |
| A list of all your policies                       | <ul> <li>Authentication Policy</li> </ul>                                                   |                                                                                     |                                                    |          |
| Global Exceptions Rules across entire deployment  | Default Rule (If no match)                                                                  | : Allow Protocols : Default Network                                                 | Access and use : ISE_ODBC                          | Edit   🕶 |
| Z TestAAA                                         |                                                                                             |                                                                                     |                                                    |          |
| 🛛 🔽 VPN                                           | <ul> <li>Authorization Policy</li> </ul>                                                    |                                                                                     |                                                    |          |
| 🔽 Default                                         | Exceptions (0)                                                                              |                                                                                     |                                                    |          |
| Default Policy Set                                | Standard                                                                                    |                                                                                     |                                                    |          |
| Save Order Reset Order                            |                                                                                             |                                                                                     |                                                    |          |
|                                                   | Status Rule Name                                                                            | Conditions (identity groups and                                                     | other conditions) Permissions                      |          |
|                                                   | Group1Access                                                                                | If ISE_ODBC:ExternalGroups EQI<br>ODBCGroup1                                        | JALS then PermitAccess                             | Edit   🕶 |
|                                                   | Default                                                                                     | if no matches, then DenyAccess                                                      |                                                    | Edit   🕶 |

b3560#test aaa group ISE236 odbcuser2 odbcpass legacy Attempting authentication test to server-group ISE236 using radius User authentication request was rejected by server.

```
b3560#test aaa group ISE236 odbcuser1 odbcpass legacy
Attempting authentication test to server-group ISE236 using radius
User was successfully authenticated.
```

| AuthorizationPolicyMatchedRule | Group1Access                                        |
|--------------------------------|-----------------------------------------------------|
| CPMSessionID                   | 0a3027eci0HeVTM3/bn5vLXkWMcJ0em5rzUDaOSnbMmAvL7jcfY |
| ISEPolicySetName               | TestAAA                                             |
| AllowedProtocolMatchedRule     | Default                                             |
| IdentitySelectionMatchedRule   | Default                                             |
| Network Device Profile         | Cisco                                               |
| Location                       | Location#All Locations                              |
| Device Type                    | Device Type#All Device Types                        |
| ExternalGroups                 | ODBCGroup1                                          |
| ExternalGroups                 | ODBCGroup2                                          |
| RADIUS Username                | odbcuser1                                           |

#### Stap 5. Eigenschappen opnieuw instellen

1. Om dit voorbeeld te vereenvoudigen, wordt een vlakke tabel gebruikt voor eigenschappen:

```
CREATE TABLE [dbo].[User_Attributes](
[user_id] [int] NOT NULL,
[Attribute_Name] [varchar](max) NOT NULL,
[Attribute_Value] [varchar](max) NOT NULL
) ON [PRIMARY]
```

GO

ALTER TABLE [dbo].[User\_Attributes] WITH CHECK ADD CONSTRAINT [FK\_User\_Attributes\_ISE\_Users] FOREIGN KEY([user\_id]) REFERENCES [dbo].[ISE\_Users] ([user\_id]) ON UPDATE CASCADE ON DELETE CASCADE GO

#### 2. Maak een eigenschap voor een van de gebruikers:

INSERT [dbo].[User\_Attributes] ([user\_id], [Attribute\_Name], [Attribute\_Value]) VALUES (2, N'AwsomenessLevel', N'100') INSERT [dbo].[User\_Attributes] ([user\_id], [Attribute\_Name], [Attribute\_Value]) VALUES (2, N'UserType', N'admin')

#### 3. Bewaarde procedure maken:

CREATE PROCEDURE [dbo].[ISEAttrsRetrieval] @username varchar(255), @result int output AS BEGIN if exists (select \* from ISE\_Users where username = @username) begin

```
set @result = 0
select attribute_name , attribute_value from user_attributes where USER_ID in(SELECT USER_ID
from ISE_Users where username = @username)
end
else
set @result = 1
END
```

4. Stel de eigenschap in op de wikkel:

#### ODBC List > ISE\_ODBC

#### **ODBC Identity Source**

| General         | Connection          | Stored Procedures          | Attributes | Groups   |
|-----------------|---------------------|----------------------------|------------|----------|
|                 |                     |                            |            |          |
| Sto             | red procedure type  | Returns recordset          | *          |          |
| Plain text pass | word authentication | ISEAuthUserPlainReturnsRec | cordset    | $\oplus$ |
| Plain text      | t password fetching | ISEFetchPasswordReturnsRe  | cordset    | $\oplus$ |
| Check username  | e or machine exists | ISEUserLookupReturnsRecor  | rdset      | $\oplus$ |
|                 |                     |                            |            |          |
|                 | Fetch groups        | ISEGroupsRetrieval         | <i>i</i>   | $\oplus$ |
|                 | Fetch attributes    | ISEAttrsRetrieval          | i          | $\oplus$ |
| Search for MA   | C Address in format | xx-xx-xx-xx-xx-xx          | • (i)      |          |

#### 5. Tekenen van de eigenschappen:

| Select Attributes from ODBC |           |               |                     |  |  |  |
|-----------------------------|-----------|---------------|---------------------|--|--|--|
| Sample User or Machine      | odbcuser2 |               | Retrieve Attributes |  |  |  |
| Name                        | Туре 🔺    | Default Value | Name in ISE         |  |  |  |
| AwsomenessLevel             | STRING    | 100           | AwsomenessLevel     |  |  |  |
| UserType                    | STRING    | admin         | UserType            |  |  |  |

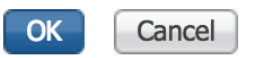

#### 6. Pas ISE-regels aan:

|     | Status    | s Rule Name<br>Group1Access | if            | Conditions (i<br>ISE_ODBC:E<br>ODBCGroup | dentity grou<br>ExternalGrou<br>1 | ps and other conditions | )<br>then | Permissions<br>PermitAcces | S              |                |                        | Edit   🕶      |
|-----|-----------|-----------------------------|---------------|------------------------------------------|-----------------------------------|-------------------------|-----------|----------------------------|----------------|----------------|------------------------|---------------|
|     |           | AwesomeUser                 |               | ISE_ODBC:                                | wsomenes                          | sLevel EQUALS 100       |           | PermitAcces                | S              |                |                        | Edit   🕶      |
|     |           | Default                     | if no         | o matches, th                            | en Deny                           | Access                  |           |                            |                |                |                        | Edit   🕶      |
| SRe | fresh     | Reset Repeat Counts         | 💆 Export To ▾ |                                          |                                   |                         |           |                            |                | . ·            |                        | Ţ Filter ◄    |
|     | Time      |                             | Status        | Details                                  | Repeat                            | Identity                | Endpoint  | : ID                       | Endpoint Pr    | Authenticat    | Authorization Policy   | Authorizatio  |
| ×   |           |                             | \$            |                                          |                                   | Identity                | Endpoint  | ID                         | Endpoint Profi | Authenticatior | Authorization Policy   | Authorization |
|     | Jun 08, 2 | 2016 12:21:45.596 PM        |               | ò                                        |                                   | odbcuser2               |           |                            |                | TestAAA >>     | TestAAA >> AwesomeUser | PermitAccess  |

# Problemen oplossen

Als de verbinding niet succesvol is, controleer het logbestand van de evenement Windows. Op ISE gebruik **tonen** de opdracht **de logingapplicatie pre-management.log tail** tijdens pogingen om verbinding te maken.

Voorbeeld van slechte authenticatiemodus:

```
bise236/admin# sh logg app prrt-management.log tail
2016-06-08 09:03:59,822 WARN [admin-http-pool177][]
cisco.cpm.odbcidstore.impl.MSSQLServerDbAccess -: bastien: -- Connection to ODBC DB failed.
Exception: com.microsoft.sqlserver.jdbc.S
QLServerException: Login failed for user 'babaland\administrator'. ClientConnectionId:c74ade15-
4f34-415a-9a94-4c54c58c0fc3
com.microsoft.sqlserver.jdbc.SQLServerException: Login failed for user 'babaland\administrator'.
ClientConnectionId:c74ade15-4f34-415a-9a94-4c54c58c0fc3
at
com.microsoft.sqlserver.jdbc.SQLServerException.makeFromDatabaseError(SQLServerException.java:21
6)
at com.microsoft.sqlserver.jdbc.TDSTokenHandler.onEOF(tdsparser.java:254)
at com.microsoft.sqlserver.jdbc.TDSParser.parse(tdsparser.java:84)
at com.microsoft.sqlserver.jdbc.SQLServerConnection.sendLogon(SQLServerConnection.java:2908)
at com.microsoft.sqlserver.jdbc.SQLServerConnection.logon(SQLServerConnection.java:2234)
at com.microsoft.sqlserver.jdbc.SQLServerConnection.access$000(SQLServerConnection.java:41)
at
com.microsoft.sqlserver.jdbc.SQLServerConnection$LogonCommand.doExecute(SQLServerConnection.java
:2220)
at com.microsoft.sqlserver.jdbc.TDSCommand.execute(IOBuffer.java:5696)
at
com.microsoft.sqlserver.jdbc.SQLServerConnection.executeCommand(SQLServerConnection.java:1715)
at com.microsoft.sqlserver.jdbc.SQLServerConnection.connectHelper(SQLServerConnection.java:1326)
```

| 🛃 Event Viewer                               |                                                                                    |                                              |                                        |                                 |               |   |
|----------------------------------------------|------------------------------------------------------------------------------------|----------------------------------------------|----------------------------------------|---------------------------------|---------------|---|
| File Action View Help                        |                                                                                    |                                              |                                        |                                 |               |   |
| 🗢 🔿 🔀 🖬 🛛 🖬                                  |                                                                                    |                                              |                                        |                                 |               |   |
| Event Viewer (Local)                         | Event Viewer (Local) Application Number of events: 29,048 (1) New events available |                                              |                                        |                                 |               |   |
| Custom Views                                 | Lavel                                                                              | Data and Time                                | Sauras                                 | Fuent ID                        | Task Catagory |   |
| E Windows Logs                               | Level                                                                              | C (0 (2016 11:00:07 AM                       | Source                                 | Event ID                        | Task Category |   |
| Application                                  | Information                                                                        | 6/8/2016 11:08:07 AM                         | MSSQLSERVER                            | 19456                           | Logon         |   |
| E Security                                   | Information                                                                        | 6/8/2016 11:03:30 AM                         | MSSQLSERVER<br>MSSQLSERVER             | 18456                           | Logon         |   |
| Sustem                                       | Information                                                                        | 6/8/2016 11:03:33 AM                         | MSSQLSERVER                            | 5094                            | Server        |   |
| Enrwarded Events                             | Information                                                                        | 6/8/2016 11:02:23 AM                         | MSSQLSERVER<br>MSSQLSERVER             | 5084                            | Server        |   |
| Applications and Services Logs               | Information                                                                        | 6/8/2016 11:02:23 AM                         | MSSQLSERVER                            | 5084                            | Server        |   |
| Active Directory Web Services                | Information                                                                        | 6/8/2016 11:02:23 AM                         | MSSQLSERVER                            | 5084                            | Server        |   |
| DFS Replication                              | Information                                                                        | 6/8/2016 11:02:23 AM                         | MSSQLSERVER                            | 5084                            | Server        |   |
| Directory Service                            | Information                                                                        | 6/8/2016 11:02:23 AM                         | MSSOL SER VER                          | 5084                            | Server        |   |
| 🛃 DNS Server                                 | Information                                                                        | 6/8/2016 11:02:23 AM                         | MSSQLSERVER                            | 5084                            | Server        |   |
| 🛃 Hardware Events                            | Information                                                                        | 6/8/2016 11:02:23 AM                         | MSSOL SER VER                          | 5084                            | Server        |   |
| 👔 Internet Explorer                          | Information                                                                        | 6/8/2016 11:02:23 AM                         | MSSOLSERVER                            | 5084                            | Server        |   |
| Key Management Service                       |                                                                                    | 6/8/2016 11:02:23 AM                         | MSSOL SERVER                           | 5084                            | Server        |   |
| Microsoft                                    | (i) Information                                                                    | 6/8/2016 11:02:23 AM                         | MSSOLSERVER                            | 5084                            | Server        |   |
| E Windows                                    |                                                                                    | 6/8/2016 11:02:23 AM                         | MSSOL SER VER                          | 5084                            | Server        |   |
| 🛨 🔜 API-Tracing                              | (i) Information                                                                    | 6/8/2016 11:02:23 AM                         | MSSOLSERVER                            | 5084                            | Server        |   |
| 🛨 🔜 Appilo                                   |                                                                                    | 6/8/2016 11:02:23 AM                         | MSSOL SERVER                           | 5084                            | Server        |   |
|                                              | (i) Information                                                                    | 6/8/2016 11:02:23 AM                         | MSSOI SERVER                           | 5084                            | Server        |   |
| Application Experience                       | (i) Information                                                                    | 6/8/2016 11:02:23 AM                         | MSSOLSERVER                            | 5084                            | Server        |   |
| E Audio                                      | (i) Information                                                                    | 6/8/2016 11:02:23 AM                         | MSSOLSERVER                            | 5084                            | Server        |   |
| Authentication User Interface                | (i) Information                                                                    | 6/8/2016 11:02:23 AM                         | MSSOLSERVER                            | 5084                            | Server        |   |
| 🕀 🧰 Bits-Client                              | (i) Information                                                                    | 6/8/2016 11:02:23 AM                         | MSSOLSERVER                            | 5084                            | Server        |   |
| 🗄 🧮 CAPI2                                    | (i) Information                                                                    | 6/8/2016 11:02:23 AM                         | MSSOLSERVER                            | 5084                            | Server        |   |
| 🕀 🧮 CertificateServicesClient-Creden         | (i) Information                                                                    | 6/8/2016 11:02:23 AM                         | MSSOLSERVER                            | 5084                            | Server        |   |
| 🕀 🚞 CertPolEng                               | Information                                                                        | 6/8/2016 11:02:23 AM                         | MSSOI SEDVED                           | 5084                            | Server        | - |
| 🗉 🧮 CodeIntegrity                            | Event 18456 MSSOLSE                                                                | RVER                                         |                                        |                                 |               | × |
| CorruptedFileRecovery-Client                 |                                                                                    |                                              |                                        |                                 |               |   |
| CorruptedFileRecovery-Server                 | General Details                                                                    |                                              |                                        |                                 |               |   |
| DateTimeControlPanel                         |                                                                                    |                                              |                                        |                                 |               | 1 |
| DeviceSync                                   | Login failed for use                                                               | r 'babaland\administrator'. Reason: An attem | nt to login using SQL authentication f | ailed. Server is configured for | Windows       |   |
| Dhan Nan Enforcement Client                  | authentication only                                                                | /. [CLIENT: 10.48.39.236]                    |                                        |                                 |               |   |
| Drcp-tvap-enforcement-client     Drcp-server |                                                                                    | •                                            |                                        |                                 |               |   |
|                                              |                                                                                    |                                              |                                        |                                 |               |   |

#### Voorbeeld van door gebruikers ontbrekende rechten om database te openen:

```
2016-06-08 09:13:57,842 WARN [admin-http-pool159][]
cisco.cpm.odbcidstore.impl.MSSQLServerDbAccess -:bastien::- Connection to ODBC DB failed.
Exception: com.microsoft.sqlserver.jdbc.SQLServerException: Cannot open database "ISEDB"
requested by the login. The login failed. ClientConnectionId:299c2956-6946-4282-b3ca-
2aa86642a821
com.microsoft.sqlserver.jdbc.SQLServerException: Cannot open database "ISEDB" requested by the
login. The login failed. ClientConnectionId:299c2956-6946-4282-b3ca-2aa86642a821
at
com.microsoft.sqlserver.jdbc.SQLServerException.makeFromDatabaseError(SQLServerException.java:21
6)
at com.microsoft.sqlserver.jdbc.TDSTokenHandler.onEOF(tdsparser.java:254)
at com.microsoft.sqlserver.jdbc.SQLServerConnection.sendLogon(SQLServerConnection.java:2908)
at com.microsoft.sqlserver.jdbc.SQLServerConnection.logon(SQLServerConnection.java:2234)
```

at com.microsoft.sqlserver.jdbc.SQLServerConnection.access\$000(SQLServerConnection.java:41)

| 🛃 Event Viewer                       |                                 |                                                |                                          |                          |     |
|--------------------------------------|---------------------------------|------------------------------------------------|------------------------------------------|--------------------------|-----|
| File Action View Help                |                                 |                                                |                                          |                          |     |
| 🗢 🔿 🔁 🗔 🔽 🗊                          |                                 |                                                |                                          |                          |     |
| 🛃 Event Viewer (Local)               | Application Number of           | events: 29,048 (!) New events available        |                                          |                          | Ac  |
| Gypt Custom Views                    |                                 |                                                | 1-                                       |                          |     |
| 🖃 📑 Windows Logs                     | Level                           | Date and Time                                  | Source                                   | Event ID   Task Category |     |
| Application                          | Information                     | 6/8/2016 11:13:56 AM                           | MSSQLSERVER                              | 18456 Logon              |     |
| ecurity                              | Information                     | 6/8/2016 11:13:21 AM                           | MSSQLSERVER                              | 3408 Server              |     |
| Setup                                | Information                     | 6/8/2016 11:13:21 AM                           | MSSQLSERVER                              | 9688 Server              |     |
| System                               | Information                     | 6/8/2016 11:13:21 AM                           | MSSQLSERVER                              | 9666 Server              |     |
| Forwarded Events                     | 1 Information                   | 6/8/2016 11:13:21 AM                           | MSSQLSERVER                              | 9666 Server              |     |
| Applications and Services Logs       | (1) Information                 | 6/8/2016 11:13:21 AM                           | MSSQLSERVER                              | 17137 Server             |     |
| Active Directory web Services        | 1 Information                   | 6/8/2016 11:13:21 AM                           | MSSQLSERVER                              | 17126 Server             | 1 T |
| DFS Replication                      | (1) Information                 | 6/8/2016 11:13:21 AM                           | MSSQLSERVER                              | 26059 Server             |     |
| Directory Service                    | (1) Information                 | 6/8/2016 11:13:21 AM                           | MSSQLSERVER                              | 26059 Server             | DW  |
| E DNS Server                         | (1) Information                 | 6/8/2016 11:13:21 AM                           | MSSQLSERVER                              | 17201 Server             |     |
| Internet Evelorer                    | (i) Information                 | 6/8/2016 11:13:21 AM                           | MSSQLSERVER                              | 26022 Server             |     |
| Kov Management Service               | <ol> <li>Information</li> </ol> | 6/8/2016 11:13:21 AM                           | MSSQLSERVER                              | 26022 Server             |     |
|                                      | <ol> <li>Information</li> </ol> | 6/8/2016 11:13:21 AM                           | MSSQLSERVER                              | 26048 Server             |     |
| E Windows                            | <ol> <li>Information</li> </ol> | 6/8/2016 11:13:21 AM                           | MSSQLSERVER                              | 26048 Server             |     |
| T API-Tracing                        | <ol> <li>Information</li> </ol> | 6/8/2016 11:13:21 AM                           | MSSQLSERVER                              | 26022 Server             |     |
|                                      | <ol> <li>Information</li> </ol> | 6/8/2016 11:13:21 AM                           | MSSQLSERVER                              | 26022 Server             |     |
| Application Server-Applications      | <ol> <li>Information</li> </ol> | 6/8/2016 11:13:21 AM                           | MSSQLSERVER                              | 17136 Server             | 2   |
| Application-Experience               | <ol> <li>Information</li> </ol> | 6/8/2016 11:13:21 AM                           | MSSQLSERVER                              | 26013 Server             |     |
| 🕀 🧰 AppLocker                        | <ol> <li>Information</li> </ol> | 6/8/2016 11:13:21 AM                           | MSSQLSERVER                              | 17137 Server             | Ev  |
| 🕀 🧮 Audio                            | <ol> <li>Information</li> </ol> | 6/8/2016 11:13:21 AM                           | MSSQLSERVER                              | 17137 Server             |     |
| 🕀 🧮 Authentication User Interface    | <ol> <li>Information</li> </ol> | 6/8/2016 11:13:21 AM                           | MSSQLSERVER                              | 17663 Server             |     |
| 🕀 📫 Bits-Client                      | (i) Information                 | 6/8/2016 11:13:21 AM                           | MSSQLSERVER                              | 17137 Server             |     |
| 🕀 🚞 CAPI2                            | (i) Information                 | 6/8/2016 11:13:20 AM                           | MSSQLSERVER                              | 958 Server               |     |
| 🕀 🚞 CertificateServicesClient-Creden | (i) Information                 | 6/8/2016 11:13:20 AM                           | MSSQLSERVER                              | 17137 Server             |     |
| 🕀 🧮 CertPolEng                       | Information                     | 6/8/2016 11:13:20 AM                           | MSSOLSED//ED                             | 19030 Server             |     |
| 🕀 🛄 CodeIntegrity                    | Event 18456 MSSOLSER            | /FR                                            |                                          |                          | x   |
| CorruptedFileRecovery-Client         |                                 |                                                |                                          |                          | - 2 |
| CorruptedFileRecovery-Server         | General Details                 |                                                |                                          |                          |     |
| DateTimeControlPanel                 | (                               |                                                |                                          |                          | 1   |
| DeviceSync                           | Login failed for user           | 'ISEDRI Iser' Reason: Failed to open the evolu | citly specified database. [CLIENT: 10.48 | 20 2261                  |     |
| 🗄 🛄 Dhcp-Client                      | Login talled for user           | account interson railed to open the expli      | enty specified database [CEI2N1: 10.40   |                          |     |
| Dhcp-Nap-Enforcement-Client          |                                 |                                                |                                          |                          |     |
| + DHCP-Server                        |                                 |                                                |                                          |                          |     |

Om de DB-bewerkingen te kunnen oplossen, stelt u logcomponenten **odbc-id-Store** in op DEBUGniveau onder **Beheer > Systeem > Vastlegging > Loggen > Configuratie debug Log**.

Logs worden geplaatst in het bestand Port-Management.log.

Voorbeeld voor buser2:

```
2016-06-08 12:26:56,009 DEBUG [Thread-4051][] cisco.cpm.odbcidstore.impl.OdbcIdStore -:::- ODBC
ID Store Operation: Authenticate Plain Text Password. Username=odbcuser2,
SessionID=0a3027ecLA_rJLKsS5QAzuRvluGWzdYe67rIgcG3MMQcpE8yKnw
2016-06-08 12:26:56,012 DEBUG [Thread-4051][] cisco.cpm.odbcidstore.impl.CustomerLog -:::- Write
customer log message: 24852
2016-06-08 12:26:56,012 DEBUG [Thread-4051][] cisco.cpm.odbcidstore.impl.OdbcConnectionPool -
:::- OdbcConnectionPool - get connection
2016-06-08 12:26:56,012 DEBUG [Thread-4051][] cisco.cpm.odbcidstore.impl.OdbcConnectionPool -
:::- OdbcConnectionPool - use existing connection
2016-06-08 12:26:56,013 DEBUG [Thread-4051][] cisco.cpm.odbcidstore.impl.OdbcConnectionPool -
:::- OdbcConnectionPool - connections in use: 1
2016-06-08 12:26:56,013 DEBUG [Thread-4051][] cisco.cpm.odbcidstore.impl.OdbcConnection -:::-
Authenticate plain text password
2016-06-08 12:26:56,013 DEBUG [Thread-4051][] cisco.cpm.odbcidstore.impl.OdbcConnection -:::-
Prepare stored procedure call, procname=ISEAuthUserPlainReturnsRecordset
2016-06-08 12:26:56,013 DEBUG [Thread-4051][] cisco.cpm.odbcidstore.impl.OdbcConnection -:::-
Using recordset to obtain stored procedure result values
2016-06-08 12:26:56,013 DEBUG [Thread-4051][] cisco.cpm.odbcidstore.impl.CustomerLog -:::- Write
customer log message: 24855
2016-06-08 12:26:56,013 DEBUG [Thread-4051][] cisco.cpm.odbcidstore.impl.OdbcConnection -:::-
Text: {call ISEAuthUserPlainReturnsRecordset(?, ?)}
2016-06-08 12:26:56,013 DEBUG [Thread-4051][] cisco.cpm.odbcidstore.impl.OdbcConnection -:::-
Setup stored procedure input parameters, username=odbcuser2, password=***
2016-06-08 12:26:56,014 DEBUG [Thread-4051][] cisco.cpm.odbcidstore.impl.OdbcConnection -:::-
Execute stored procedure call
2016-06-08 12:26:56,017 DEBUG [Thread-4051][] cisco.cpm.odbcidstore.impl.OdbcConnection -:::-
```

Process stored procedure results 2016-06-08 12:26:56,017 DEBUG [Thread-4051][] cisco.cpm.odbcidstore.impl.OdbcConnection -:::-Obtain stored procedure results from recordset 2016-06-08 12:26:56,017 DEBUG [Thread-4051][] cisco.cpm.odbcidstore.impl.OdbcConnection -:::-Received result recordset, number of columns=4 2016-06-08 12:26:56,017 DEBUG [Thread-4051][] cisco.cpm.odbcidstore.impl.OdbcConnection -:::-Results successfully parsed from recordset 2016-06-08 12:26:56,018 DEBUG [Thread-4051][] cisco.cpm.odbcidstore.impl.OdbcConnectionPool -:::- OdbcConnectionPool - release connection 2016-06-08 12:26:56,018 DEBUG [Thread-4051][] cisco.cpm.odbcidstore.impl.OdbcConnectionPool -:::- OdbcConnectionPool - connections in use: 0 2016-06-08 12:26:56,018 DEBUG [Thread-4051][] cisco.cpm.odbcidstore.impl.OdbcIdStore -:::- Call to ODBC DB succeeded 2016-06-08 12:26:56,018 DEBUG [Thread-4051][] cisco.cpm.odbcidstore.impl.OdbcAuthResult -:::-Authentication result: code=0, Conection succeeded=false, odbcDbErrorString=No Error, odbcStoredProcedureCustomerErrorString=null, accountInfo=This is a very good user, give him all access, group=11 2016-06-08 12:26:56,019 DEBUG [Thread-4051][] cisco.cpm.odbcidstore.impl.CustomerLog -:::- Write customer log message: 24853 2016-06-08 12:26:56,026 DEBUG [Thread-84][] cisco.cpm.odbcidstore.impl.OdbcIdStore -:::- ODBC ID Store Operation: Get all user groups. Username=odbcuser2, SessionID=0a3027ecLA\_rJLKsS5QAzuRvluGWzdYe67rIgcG3MMQcpE8yKnw 2016-06-08 12:26:56,029 DEBUG [Thread-84][] cisco.cpm.odbcidstore.impl.OdbcIdStore -:::- ODBC ID Store Operation: Fetch user groups. Username=odbcuser2, SessionID=0a3027ecLA\_rJLKsS5QAzuRvluGWzdYe67rIgcG3MMQcpE8yKnw 2016-06-08 12:26:56,029 DEBUG [Thread-84][] cisco.cpm.odbcidstore.impl.CustomerLog -:::- Write customer log message: 24869 2016-06-08 12:26:56,029 DEBUG [Thread-84][] cisco.cpm.odbcidstore.impl.OdbcConnectionPool -:::-OdbcConnectionPool - get connection 2016-06-08 12:26:56,029 DEBUG [Thread-84][] cisco.cpm.odbcidstore.impl.OdbcConnectionPool -:::-OdbcConnectionPool - use existing connection 2016-06-08 12:26:56,029 DEBUG [Thread-84][] cisco.cpm.odbcidstore.impl.OdbcConnectionPool -:::-OdbcConnectionPool - connections in use: 1 2016-06-08 12:26:56,029 DEBUG [Thread-84][] cisco.cpm.odbcidstore.impl.OdbcConnection -:::-Fetch user groups 2016-06-08 12:26:56,029 DEBUG [Thread-84][] cisco.cpm.odbcidstore.impl.OdbcConnection -:::-Prepare stored procedure call, procname=ISEGroupsRetrieval 2016-06-08 12:26:56,029 DEBUG [Thread-84][] cisco.cpm.odbcidstore.impl.OdbcConnection -:::-Text: {call ISEGroupsRetrieval(?,?)} 2016-06-08 12:26:56,029 DEBUG [Thread-84][] cisco.cpm.odbcidstore.impl.OdbcConnection -:::-Setup stored procedure input parameters, username=odbcuser2 2016-06-08 12:26:56,029 DEBUG [Thread-84][] cisco.cpm.odbcidstore.impl.OdbcConnection -:::-Execute stored procedure call 2016-06-08 12:26:56,031 DEBUG [Thread-84][] cisco.cpm.odbcidstore.impl.OdbcConnection -:::-Process stored procedure results 2016-06-08 12:26:56,032 DEBUG [Thread-84][] cisco.cpm.odbcidstore.impl.OdbcConnection -:::-Received epmty result set, no groups/attributes data can be obtained 2016-06-08 12:26:56,032 DEBUG [Thread-84][] cisco.cpm.odbcidstore.impl.OdbcConnection -:::-Result code indicates success 2016-06-08 12:26:56,033 DEBUG [Thread-84][] cisco.cpm.odbcidstore.impl.OdbcConnectionPool -:::-OdbcConnectionPool - release connection 2016-06-08 12:26:56,033 DEBUG [Thread-84][] cisco.cpm.odbcidstore.impl.OdbcConnectionPool -:::-OdbcConnectionPool - connections in use: 0 2016-06-08 12:26:56,033 DEBUG [Thread-84][] cisco.cpm.odbcidstore.impl.OdbcIdStore -:::- Call to ODBC DB succeeded 2016-06-08 12:26:56,033 DEBUG [Thread-84][] cisco.cpm.odbcidstore.impl.CustomerLog -:::- Write customer log message: 24870 2016-06-08 12:26:56,033 DEBUG [Thread-84][] cisco.cpm.odbcidstore.impl.OdbcIdStore -:::- ODBC ID Store Operation: Get all user groups. Got groups... 2016-06-08 12:26:56,033 DEBUG [Thread-84][] cisco.cpm.odbcidstore.impl.OdbcIdStore -:::- ODBC ID Store Operation: Get all user groups. Username=odbcuser2, ExternalGroups=[] 2016-06-08 12:26:56,033 DEBUG [Thread-84][] cisco.cpm.odbcidstore.impl.OdbcIdStore -:::- ODBC ID Store Operation: Fetch user attributes. Username=odbcuser2, SessionID=0a3027ecLA\_rJLKsS5QAzuRvluGWzdYe67rIgcG3MMQcpE8yKnw

2016-06-08 12:26:56,033 DEBUG [Thread-84][] cisco.cpm.odbcidstore.impl.CustomerLog -:::- Write customer log message: 24872 2016-06-08 12:26:56,033 DEBUG [Thread-84][] cisco.cpm.odbcidstore.impl.OdbcConnectionPool -:::-OdbcConnectionPool - get connection 2016-06-08 12:26:56,033 DEBUG [Thread-84][] cisco.cpm.odbcidstore.impl.OdbcConnectionPool -:::-OdbcConnectionPool - use existing connection 2016-06-08 12:26:56,033 DEBUG [Thread-84][] cisco.cpm.odbcidstore.impl.OdbcConnectionPool -:::-OdbcConnectionPool - connections in use: 1 2016-06-08 12:26:56,033 DEBUG [Thread-84][] cisco.cpm.odbcidstore.impl.OdbcConnection -:::-Fetch user attributes 2016-06-08 12:26:56,033 DEBUG [Thread-84][] cisco.cpm.odbcidstore.impl.OdbcConnection -:::-Prepare stored procedure call, procname=ISEAttrsRetrieval 2016-06-08 12:26:56,033 DEBUG [Thread-84][] cisco.cpm.odbcidstore.impl.OdbcConnection -:::-Text: {call ISEAttrsRetrieval(?,?)} 2016-06-08 12:26:56,033 DEBUG [Thread-84][] cisco.cpm.odbcidstore.impl.OdbcConnection -:::-Setup stored procedure input parameters, username=odbcuser2 2016-06-08 12:26:56,033 DEBUG [Thread-84][] cisco.cpm.odbcidstore.impl.OdbcConnection -:::-Execute stored procedure call 2016-06-08 12:26:56,035 DEBUG [Thread-84][] cisco.cpm.odbcidstore.impl.OdbcConnection -:::-Process stored procedure results 2016-06-08 12:26:56,035 DEBUG [Thread-84][] cisco.cpm.odbcidstore.impl.OdbcConnection -:::-Received result recordset, total number of columns=2 2016-06-08 12:26:56,035 DEBUG [Thread-84][] cisco.cpm.odbcidstore.impl.OdbcConnection -:::-According to column number expect multiple rows (vertical attributes/groups retured result) 2016-06-08 12:26:56,035 DEBUG [Thread-84][] cisco.cpm.odbcidstore.impl.OdbcConnection -:::-Fetched data: AwsomenessLevel=100 2016-06-08 12:26:56,035 DEBUG [Thread-84][] cisco.cpm.odbcidstore.impl.OdbcConnection -:::-Fetched data: UserType=admin 2016-06-08 12:26:56,035 DEBUG [Thread-84][] cisco.cpm.odbcidstore.impl.OdbcConnection -:::-Results successfully parsed from recordset 2016-06-08 12:26:56,035 DEBUG [Thread-84][] cisco.cpm.odbcidstore.impl.OdbcConnection -:::-Result code indicates success 2016-06-08 12:26:56,036 DEBUG [Thread-84][] cisco.cpm.odbcidstore.impl.OdbcConnectionPool -:::-OdbcConnectionPool - release connection 2016-06-08 12:26:56,036 DEBUG [Thread-84][] cisco.cpm.odbcidstore.impl.OdbcConnectionPool -:::-OdbcConnectionPool - connections in use: 0 2016-06-08 12:26:56,036 DEBUG [Thread-84][] cisco.cpm.odbcidstore.impl.OdbcIdStore -:::- Call to ODBC DB succeeded 2016-06-08 12:26:56,036 DEBUG [Thread-84][] cisco.cpm.odbcidstore.impl.CustomerLog -:::- Write customer log message: 24873 2016-06-08 12:26:56,036 DEBUG [Thread-84][] cisco.cpm.odbcidstore.impl.OdbcIdStore -:::- ODBC ID Store Operation: Get all user attrs. Username=odbcuser2, Setting ISE\_ODBC.AwsomenessLevel to 100 2016-06-08 12:26:56,036 DEBUG [Thread-84][] cisco.cpm.odbcidstore.impl.OdbcIdStore -:::- ODBC ID Store Operation: Get all user attrs. Username=odbcuser2, Setting ISE\_ODBC.UserType to admin